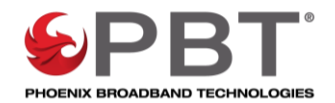

## SC4 Firmware Update Procedure

- 1. Open WinSCP. You can obtain WinSCP from <u>https://winscp.net/eng/download.php</u> and clicking on the download link for the "Installation Package".
- 2. When first run a Login dialog will come up, close this dialog to get to the main WinSCP dialog. In the menu at the top click on Options / Preferences.

| 🔒 WinSCP                                              |           |                           |   |              |  |  |  |  |
|-------------------------------------------------------|-----------|---------------------------|---|--------------|--|--|--|--|
| Local Mark Files Commands Session Options Remote Help |           |                           |   |              |  |  |  |  |
| 🕀 📰 🕞 Synchronize 🔽 🧬 💽                               |           | Toolbars                  | ۲ | efault 🔹 💋 🗸 |  |  |  |  |
| 🚅 New Session                                         |           | Local Panel               | ۲ |              |  |  |  |  |
|                                                       |           | Remote Panel              | • |              |  |  |  |  |
|                                                       | ~         | Sessions Tabs             |   |              |  |  |  |  |
|                                                       |           | Command Line Shift+Ctrl+N | 1 |              |  |  |  |  |
| C:\temp\                                              | ~         | Status Bar                |   | <u>^</u>     |  |  |  |  |
| Name                                                  |           | Queue                     | • | Size         |  |  |  |  |
|                                                       | <u>نې</u> | Preferences Ctrl+Alt+F    | þ |              |  |  |  |  |

3. On the left side, click on Transfer, make sure Default is highlighted on the right, and click on Edit.

| Preferences                                                                                                 |                                                                             | ?            | × |
|----------------------------------------------------------------------------------------------------|-----------------------------------------------------------------------------|--------------|---|
| Environment<br>Interface                                                                                    | Transfer settings presets                                                   |              |   |
| Window                                                                                                    | Preset description                                                          | Auto         |   |
| Commander                                                                                                   | Default                                                                     |              |   |
| Explorer                                                                                                    | Text                                                                        | No           |   |
| Eanguages                                                                                                   | Binary                                                                      | No           |   |
| File colors                                                                                                 | New and updated files only                                                  | No           |   |
| Remote                                                                                                    | Exclude directories                                                         | No           |   |
| Local                                                                                                    | a                                                                           | Yes          |   |
| Editors                                                                                                    |                                                                             |              |   |
| Internal editor Transfer Drag & Drop Background Endurance Network Security Logging Integration Applications | Transfer type: Binary; Do not preserve timestamp           Add         Edit | <u>U</u> p   |   |
| Commands                                                                                                    |                                                                             |              |   |
| Storage                                                                                                    | Remove Duplicate                                                            | <u>D</u> own |   |
| opuates                                                                                                    | ☐ <u>A</u> nnounce when transfer settings preset is autoselected            |              |   |
|                                                                                                    | OK Cancel                                                                   | Help         |   |

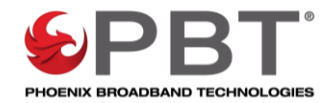

4. Uncheck Preserve Timestamp, click OK, then click OK again at the Preferences dialog.

| Transfer mode                                          | Filename modification     |  |  |  |
|--------------------------------------------------------|---------------------------|--|--|--|
| ◯ <u>T</u> ext (plain text, html, scripts,)            | O No change               |  |  |  |
| <u>B</u> inary (archives, doc,)                        | ◯ <u>U</u> pper case      |  |  |  |
| Automatic                                              | ◯ Lo <u>w</u> er case     |  |  |  |
| Transfer following files in text mode:                 | O Lower case 8.3          |  |  |  |
| *.*html; *.htm; *.bd; *.php; *.php3; *.o               | ✓ Rep <u>l</u> ace '\:*?' |  |  |  |
| Upload options                                         | tions                     |  |  |  |
| Set pe <u>r</u> missions:                              | ve timestamp              |  |  |  |
| rw-rr (+x) Incl                                        | luding directories        |  |  |  |
| ☐ Ignore permission errors                             | ate total size            |  |  |  |
| Clear 'Archive' attribute Speed (KB,                   | I/s): Unlimited ~         |  |  |  |
| Remove BOM and EOF marks                               | ptions                    |  |  |  |
| Encrypt new files                                      | ve rea <u>d</u> -only     |  |  |  |
| Other                                                  |                           |  |  |  |
| File <u>m</u> ask:                                     |                           |  |  |  |
|                                                        | ✓ <u>E</u> dit            |  |  |  |
| mask hints                                             |                           |  |  |  |
| <u>New and updated files only</u> Exclude hidden files |                           |  |  |  |
| Exclude empty directories                              |                           |  |  |  |
| ОК                                                     | Cancel Help               |  |  |  |

5. Click on the New Session tab.

| WinSCP                                                                      |       |
|-----------------------------------------------------------------------------|-------|
| Local Mark Files Commands Session Options Remote Help                       |       |
| 🖽 📰 😓 Synchronize 🗾 🖉 🔝 🎆 🎒 Queue 🗸 Transfer Settings Default               | - 🍠 - |
| Vew Session                                                                 |       |
| 🐂 C: OS 🔹 🚰 🕶 🐨 🔹 🖛 🖛 🔹 💼 😨 👘 🖉 👘 🐨 🐨 🖛                                     | ⇒ - E |
| 🛙 🕼 Upload 👻 📝 Edit 👻 💢 🕼 Properties  🖆 New 🕶 🗐 🕂 👻 📲 💭 Download 👻 📝 Edit 🤜 | ×DR   |
| C:\temp\                                                                    |       |

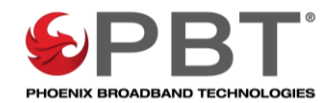

- 6. Change the file protocol to SCP.
- 7. Enter the IP address of the SC4 controller in the Host Name field.
- 8. Port number should default to 22.
- 9. Enter <u>pbtuser</u> (all lower case) in the User name field.
- 10. Enter <u>pbtpassword</u> (all lower case) in the Password field.
- 11. Click the login button.

| 🔒 Login  | - 🗆 X                                                                                                    |
|----------|----------------------------------------------------------------------------------------------------|
| New Site | Session<br>File protocol:<br>SCP<br>Host name: Port number:<br>192.168.0.140<br>User name: Password:<br>pbtuser<br>Save Advanced V |
| Tools    | Close Help                                                                                                    |

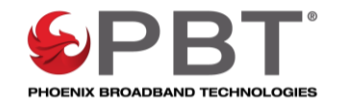

- 12. On the left-hand side of the screen (your computer), locate the upgrade folder named "admin" for the SC4 controller.
- 13. Drag the admin folder from the left side (your computer) and drop it into the empty area below the folders on the right side (SC4).

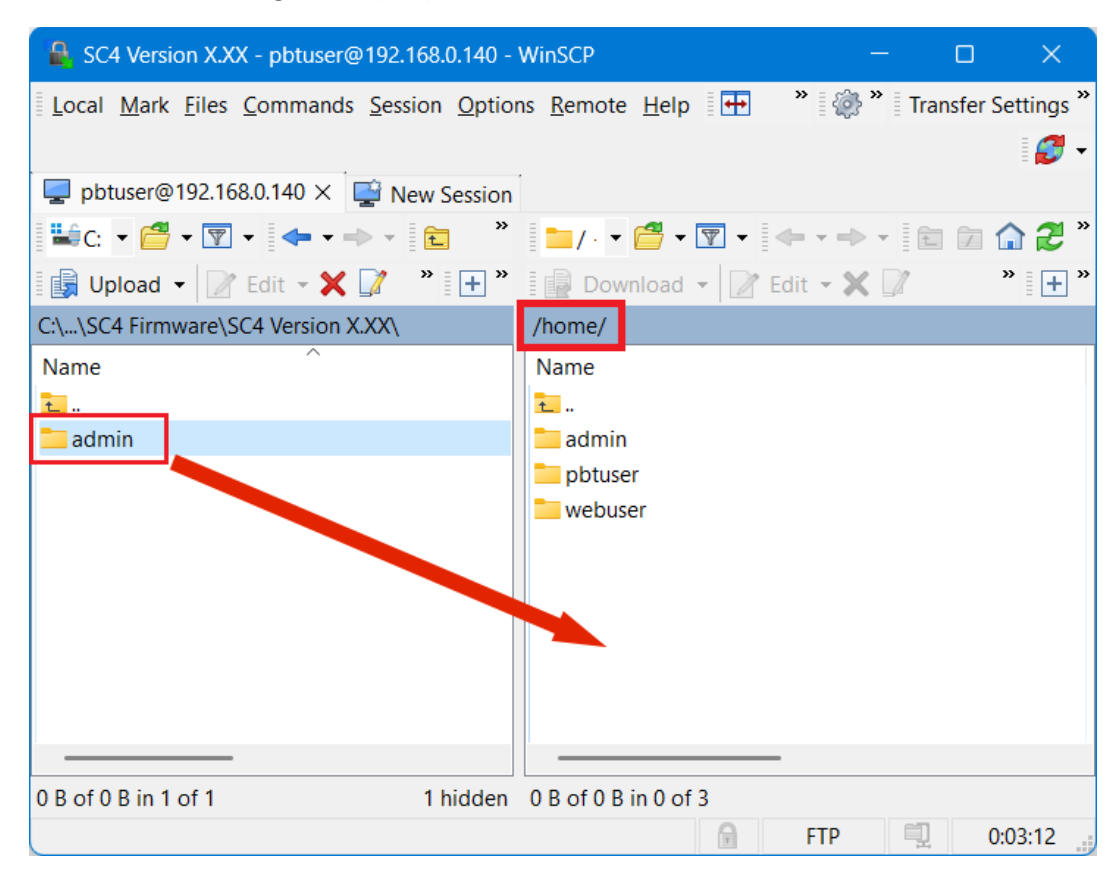

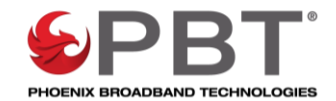

14. When prompted if you would like to "Overwrite remote file XXXXX" use the drop down and select "YES TO ALL". You can check off the box labeled "Never ask me again" in this prompt. If you do this, WinSCP will not show this prompt in the future which may be useful if you have to upgrade multiple SC4 controllers.

| Confirm |                                                                                                    | ?    | × |  |  |  |
|---------|----------------------------------------------------------------------------------------------------|------|---|--|--|--|
| ?       | Overwrite remote file 'auto_usb_mount'?<br>Destination directory already contains file 'auto_usb_mount'.<br>Choose, if you want to overwrite the file or skip this transfer and keep existing file.<br>New: 3,539 bytes, 6/16/2021 12:00:00 AM<br>Existing: 3,539 bytes, 9/20/2022 11:26 AM |      |   |  |  |  |
| Neve    | er ask me again Yes Vo Cancel                                                                                                    | Help |   |  |  |  |
|         | Yes to All Shift                                                                                                    |      |   |  |  |  |
|         | Newer only Ctrl                                                                                                    |      |   |  |  |  |

15. It will take a few minutes to upload the files. Total size of all files is approx. 25 MB.

| 68% Up | loading          |                |              |                 | ? ×       |    |
|--------|------------------|----------------|--------------|-----------------|-----------|----|
|        | File:<br>Target: | C:\\build<br>/ | d\assets\img | g\header_image\ | bundle.js |    |
|        | Time left:       |                | 0:00:05      | Time elapsed:   | 1:48:2    | 29 |
|        | Bytes trans      | sferred:       | 11.7 MB      | Speed:          | 1.02 MB/  | /s |
|        |                  |                |              |                 |           |    |
|        | × 🖡              | _ 🗟 🗸          | 🗸 🔊 Un       | limited 🔹       |           |    |

- 16. Once the upload is complete, the box will disappear. You now need to reboot the SC4.
- 17. Use PuTTY to log into the SC4. You can obtain PuTTY from <a href="https://www.putty.org/">https://www.putty.org/</a>

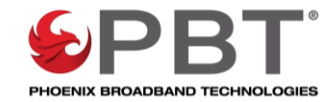

18. Type the IP Address into the Host Name box, and make sure SSH is selected (this will force the port to 22) and click Open.

| 🕵 PuTTY Configuration                                                                                                    | ? ×                                                                                                    |
|----------------------------------------------------------------------------------------------------|----------------------------------------------------------------------------------------------------|
| Category:                                                                                                    |                                                                                                    |
| Category:<br>Session<br>Logging<br>Terminal<br>Keyboard<br>Bell<br>Features<br>Window<br>Appearance<br>Behaviour<br>Translation<br>Selection<br>Colours<br>Colours<br>Connection<br>Data<br>Proxy<br>Telnet<br>Rlogin<br>SeH<br>Serial | Basic options for your PuTTY session         Specify the destination you want to connect to         Host Name (or IP address)         192.168.0.140         22         Connection type:         Raw       Ielnet         Rlogin       SSH         Saved Sessions         Load         Save         Question         Load         Save         Close window on exit:         Always         Never         Only on clean exit |
| About Help                                                                                                    | <u>Open</u> <u>Cancel</u>                                                                                                    |

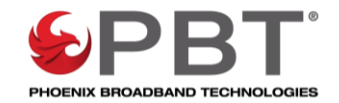

19. A blank PuTTY window will open, you may need to wait for the PuTTY Security Alert dialog and click Yes. If PuTTY displays a login prompt skip to the next step.

| PuTTY Security Alert       ×         Image: Security Alert       ×         Image: Security Alert       × | 🛃 192.168.0.140 - PuTTY | -                                                                                                    |   | × |
|----------------------------------------------------------------------------------------------------|-------------------------|----------------------------------------------------------------------------------------------------|---|---|
| Yes No                                                                                                    | PuTTY Sec               | curity Alert<br>The first key-exchange algorithm supported by the server<br>is diffie-hellman-group1-sha1, which is below the configured<br>warning threshold.<br>Do you want to continue with this connection? | × |   |
|                                                                                                    |                         | <u>Y</u> es <u>N</u> o                                                                                                    |   |   |

20. Enter the username pbtuser (all lowercase) and password pbtpassword (all lowercase). Once successfully logged in type in ./sc4config to enter the menu system.

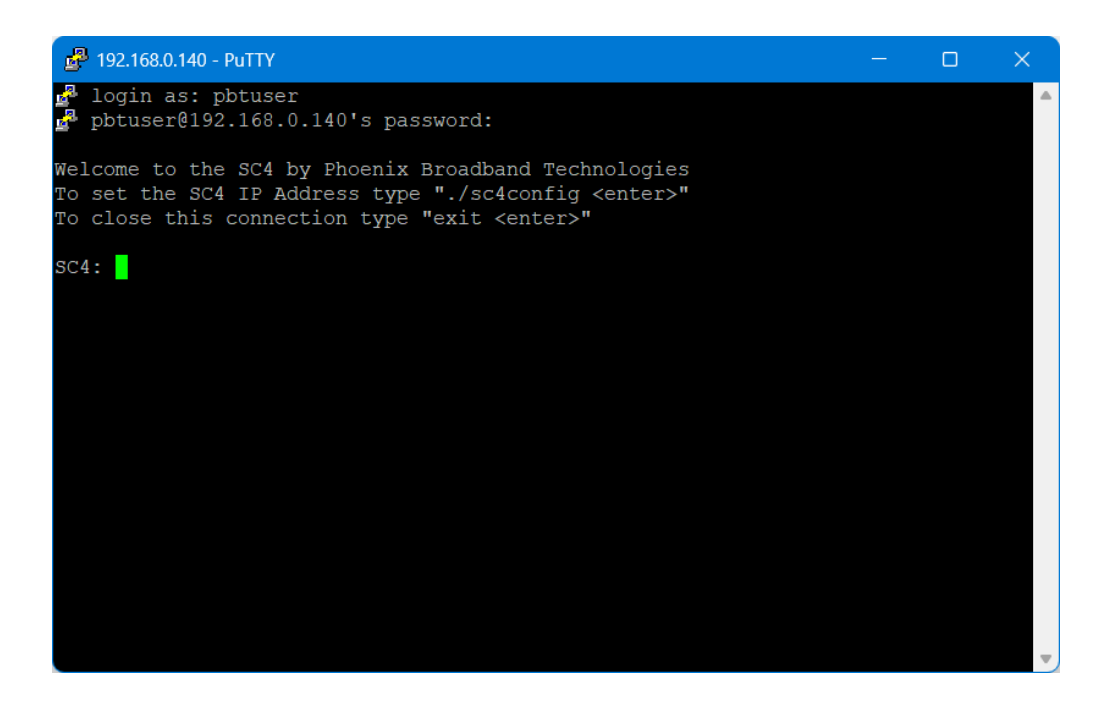

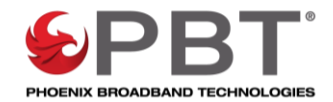

21. When the menu comes up, select 94 to reboot the system, then type y to verify.

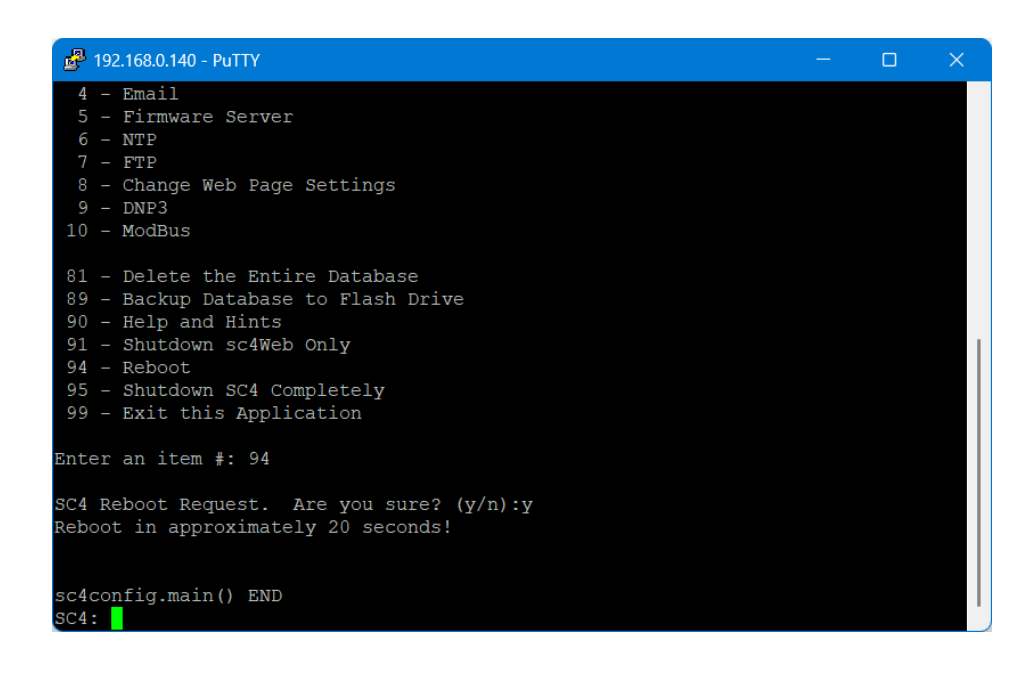

- 22. The SC4 will reboot and you will lose the PuTTY connection.
- 23. Verify the SC4 has the new firmware by typing in the IP Address into a web browser and scrolling down in the Site Properties.

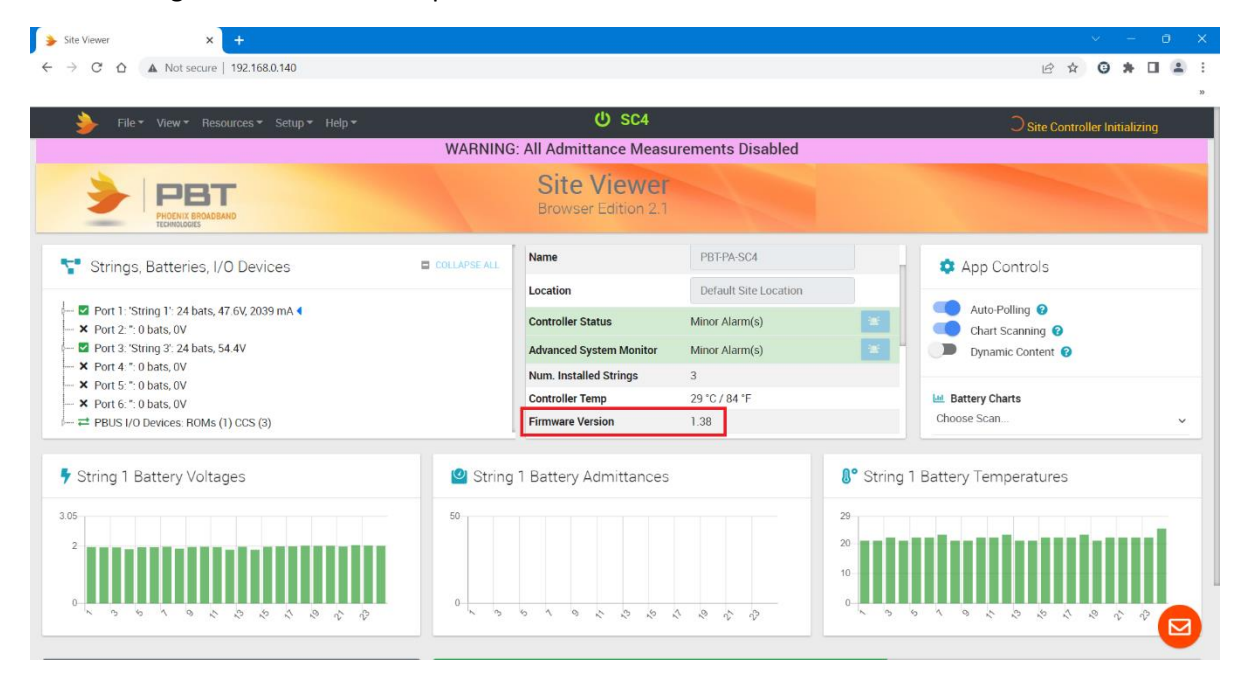